### Eléments de correction du TP ontologie

Pour un apprentissage de ces notions par l'exemple.

### Installation de Protégé

https://protege.stanford.edu/

#### Installation de Protégé

- Double boot : choix windows ou linux
- Choisir de préférence windows l'installation est plus simple
- Prendre la version qui inclut java
- Onglet Documentation :
  - Protégé Desktop User Documentation
    - Editor features
  - Protégé Desktop Features

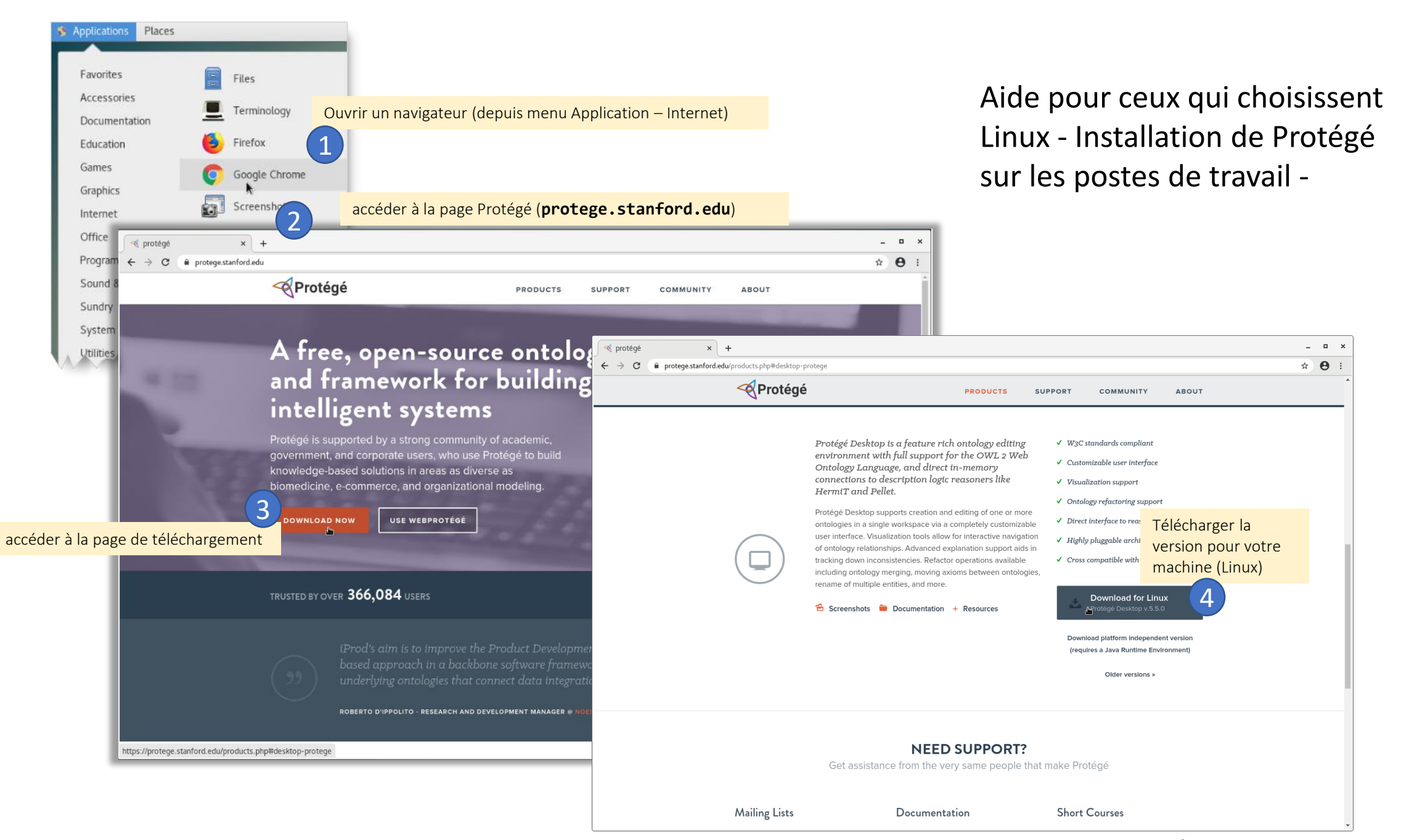

#### Pour les macs

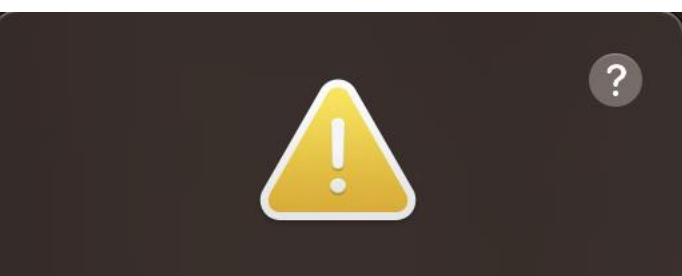

"Protégé" cannot be opened because the developer cannot be verified.

macOS cannot verify that this app is free from malware.

Chrome downloaded this file today at 10:26.

Move to Trash

Cancel

| 🖷 🕘 🔹 < > 📖 Sécurité et confidentialité                                                                | Q sécurité       | 8   |
|----------------------------------------------------------------------------------------------------|------------------|-----|
| Général FileVault Coupe-feu Confidentialité                                                            |                  |     |
| Un mot de passe de connexion a été configuré pour cet utilisateur Modifier le mot d                    | e passe          |     |
| V Exiger le mot de passe 5 secondes 📀 après la suspension d'activité ou l de l'économiseur d'écran     | e lancement      |     |
| Afficher un message lorsque l'écran est verrouillé<br>Configurer le message de v                       | verrouillage     |     |
| Autoriser les applications téléchargées de :                                                           |                  |     |
| App Store                                                                                              |                  |     |
| App Store et développeurs identifiés                                                                   |                  |     |
| L'utilisation de « Protégé » est bloquée car l'application provient d'un développeur<br>non identifié. | Ouvrir quand mêr | ne  |
| Pour empêcher les modifications, cliquez sur le cadenas.                                               | Avancé           | . ? |

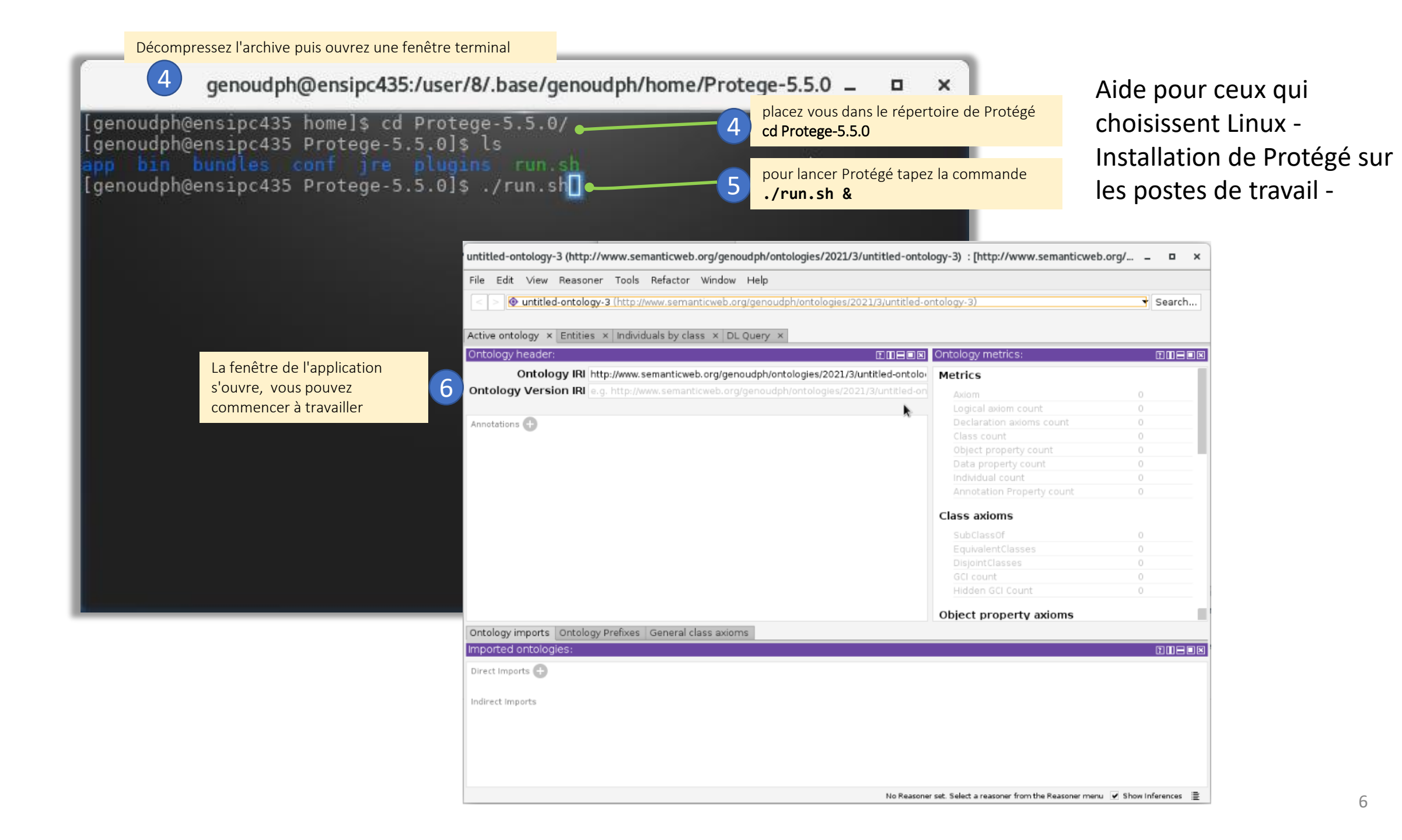

#### Charger le fichier IoT.owl

- Ouvrir le fichier avec Protégé
- Pour vous aider http://protegeproject.github.io/protege/gettingstarted/
- Ne pas double-cliquer sur l'URI
- <u>https://lig-membres.imag.fr/genoud/teaching/coursSW/IoT/IoT.owl</u> <<u>https://lig-</u> membres.imag.fr/genoud/teaching/coursSW/IoT/IoT.owl></u>

#### Question 1.1 : Device

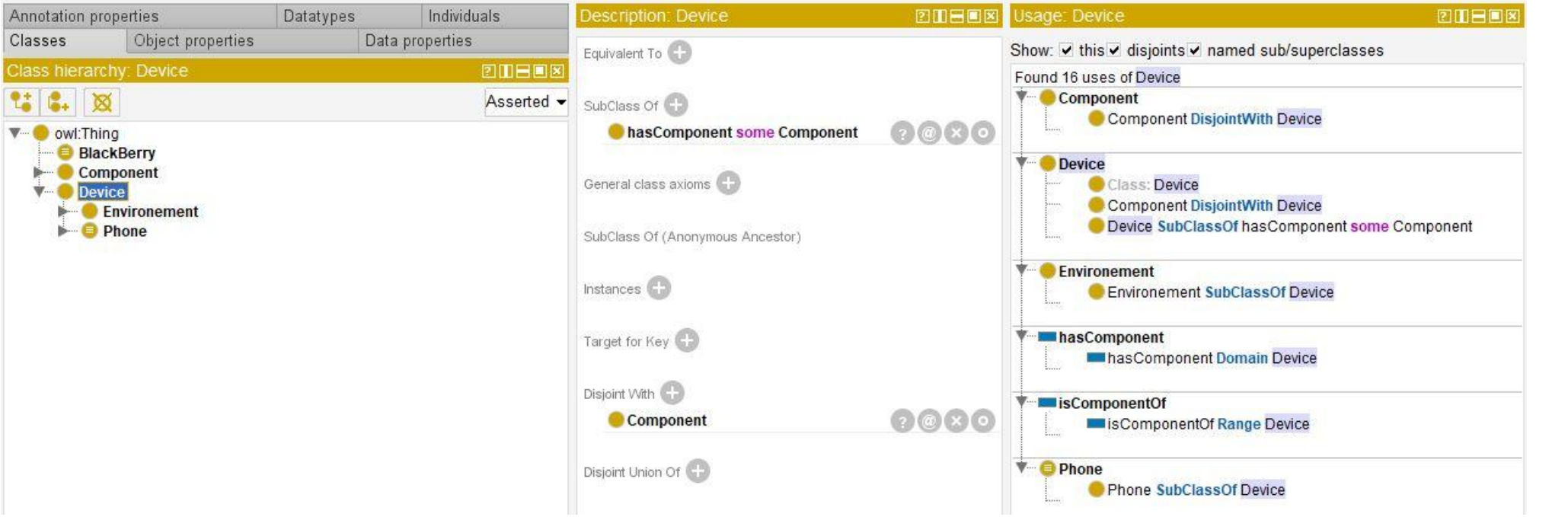

BlackBerry
Component

Classe annotée avec une contrainte Classe avec des relations mais pas de contrainte sur ces relations

La classe Device est une sous-classe de la classe définie par les « Thing ». Flle a un composant, hasComponent (un certain Component). Elle est disjointe de "Component". Elle a deux sousclasses environement , phone.

#### Classes disjointes

- Commentaires sur la notion de hasComponent ?
- Que signifie des classes disjointes ?

# Question 1.2 : la propriété (*Object Propertie*) hasComponent

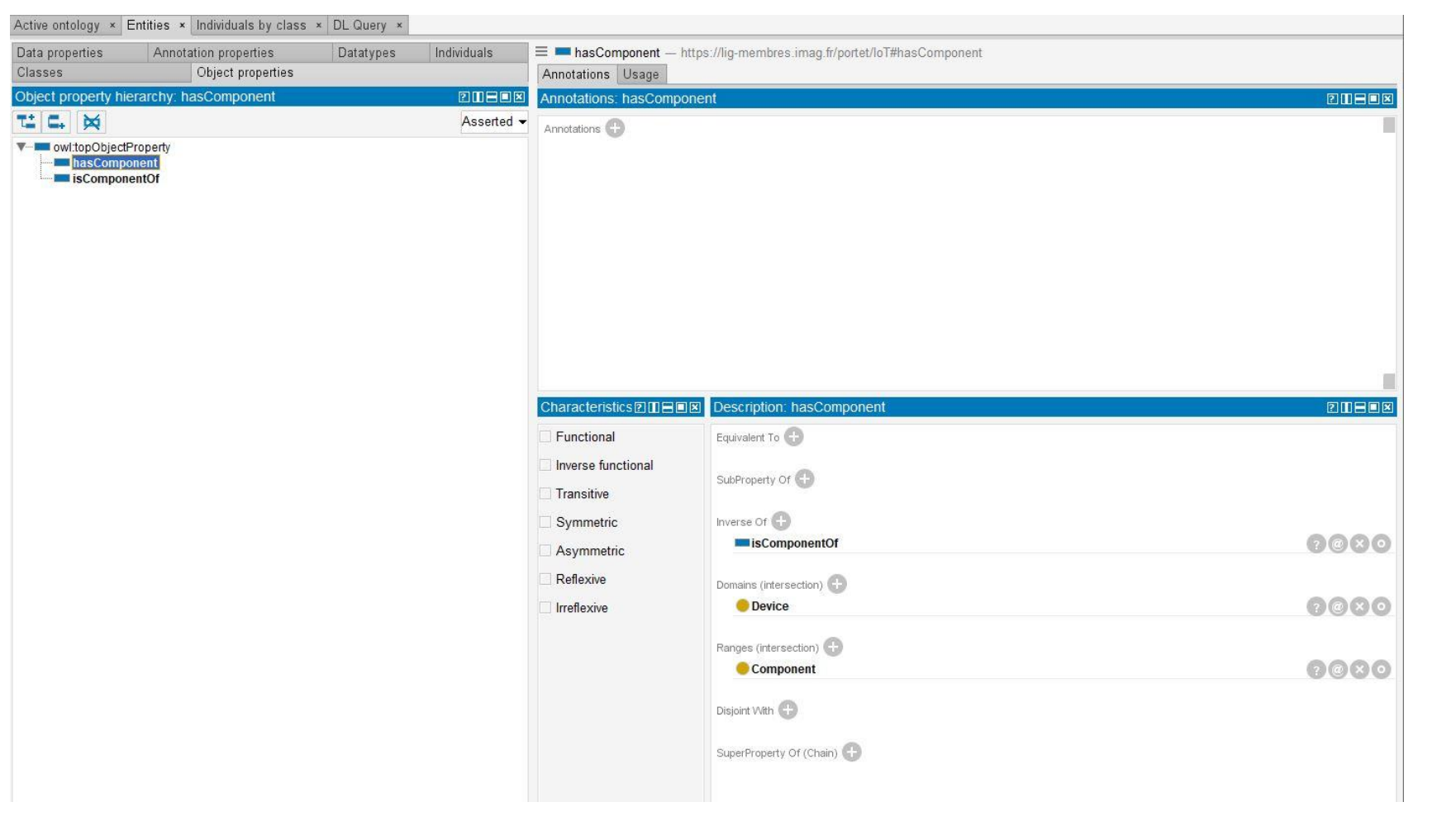

La propriété d'objet hasComponent: est une souspropriété de la propriété owl :topObjectProp erty, elle peut avoir comme domaine (Domain)les types d'entités "Device ", et comme image (Range) des entités de types « Component ». La propriété inverse de "hasComponent" est " isComponentOf".

#### La hiérarchie des objectProperties

- hasComponent
  - hasEssentialComponent
  - hasQualityComponent
    - hasHightQualityComponent
    - ...

### Question 1.3 : la propriété isComponentOf

| ata properties                                                                                                    | Annotation properties         | Datatypes | Individuals | = isComponentOf -      | <ul> <li>https://lig-membres.imag.fr/portet/loT#isComponentOf</li> </ul> |           |
|----------------------------------------------------------------------------------------------------|-------------------------------|-----------|-------------|------------------------|--------------------------------------------------------------------------|-----------|
| lasses                                                                                                    | Object properties             |           |             | Annotations Usage      |                                                                          |           |
| bject property h                                                                                                    | ierarchy: isComponentOf       |           |             | Annotations: isCompo   | nentOf                                                                   | 2 1 🖶 🗆 🛽 |
| Composition of the second second seco | IProperty<br>conent<br>nentOf |           | Asserted -  | Annotations 🕁          |                                                                          | 1         |
|                                                                                                    |                               |           |             | Characteristics 2 11 = | Description: IsComponentOf                                               |           |
|                                                                                                    |                               |           |             |                        | SubProperty Of   owt.topObjectProperty                                   | 0000      |
|                                                                                                    |                               |           |             | Asymmetric Reflexive   | Inverse Of the hasComponent                                              | ?®×0      |
|                                                                                                    |                               |           |             | Irreflexive            | Component                                                                | 0000      |
|                                                                                                    |                               |           |             |                        | Ranges (intersection)                                                    | 0080      |
|                                                                                                    |                               |           |             |                        |                                                                          |           |

• La propriété d'objet isComponentOf: est une sous-propriété de la propriété owl :topObjectPrope rty, elle peut avoir comme domaine (Domain) les types d'entités « Component », et comme image (Range)" Device ". La propriété inverse de "isComponentOf" est "hasComponent 11

#### Question 1.4 : la classe Phone

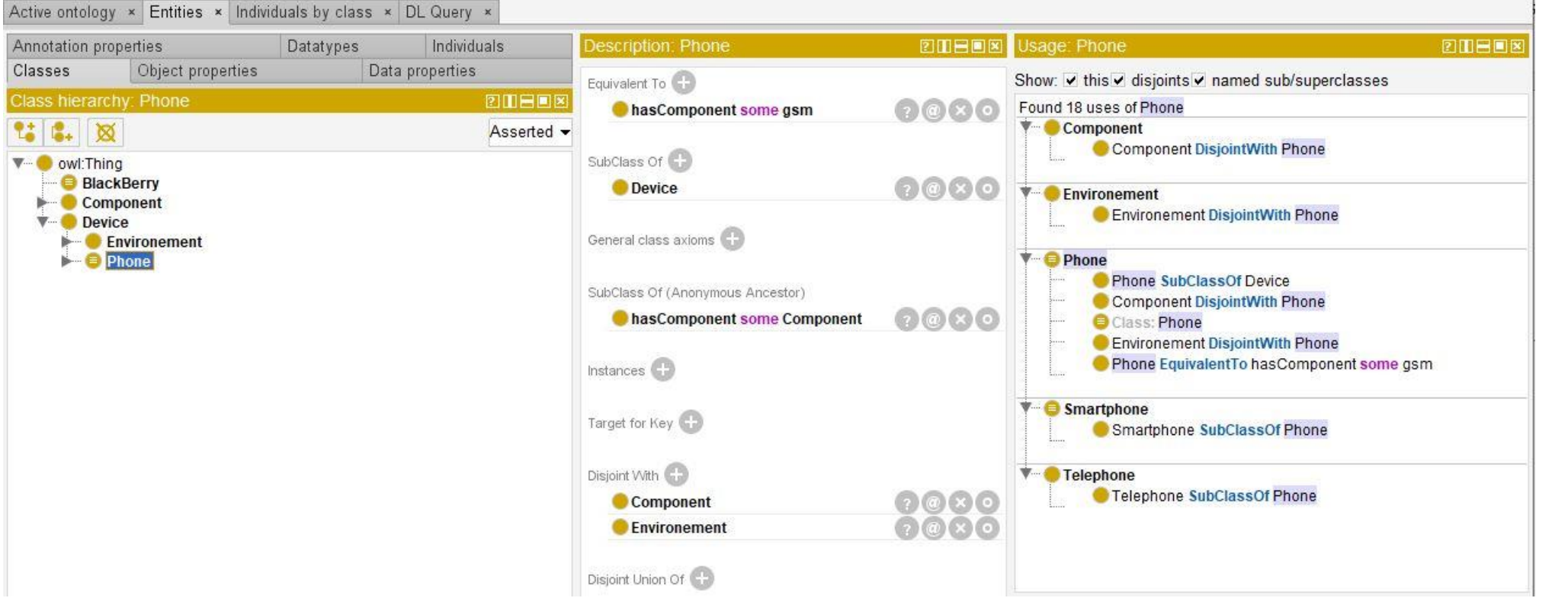

La classe Phone : est une sous-classe de la classe « Device », qui, elle-même, est une sous-classe de la classe définie «Thing». Elle hérite de la propriété hasComponent en tant que sous classe de Device. Elle est disjointe des classes « Composant » en tant que sous-classe de Device et de «Environnement » (en propre) et hasComponent(s ome qsm).

#### Question 1.5 : la classe SmartPhone

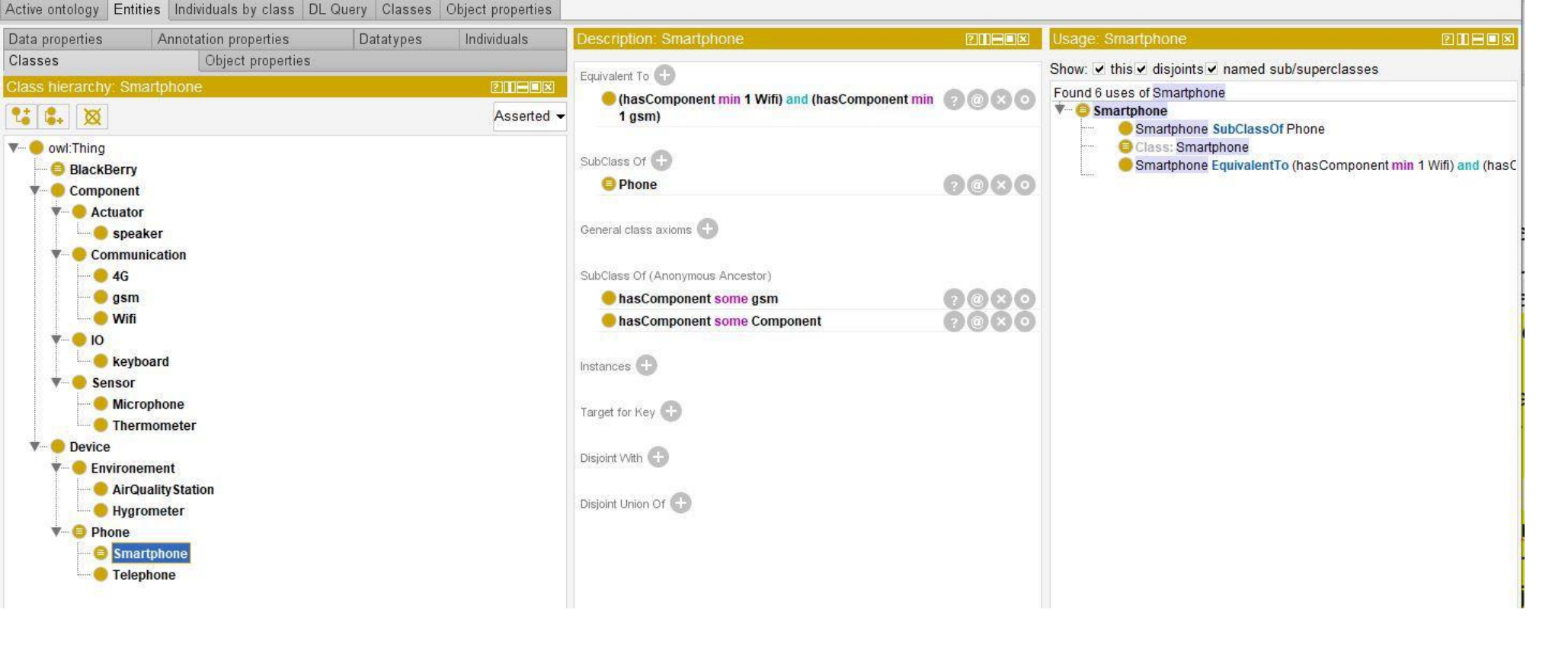

La classe SmartPhone est une sous-classe de "Phone". C'est aussi une sous-classe des deux classes définies par «Device" qui a un component (hasComponent) et (some gsm) et (2) qui ont un hasComponent (some Component) et some gsm par la classe phone. Elle est également équivalente à la classe définie par qui ont un «hasComponent» (min 1 Wifi) et hasComponent(min 1 gsm)".

### Question 2: File > Préférences, onglet Reasoner, cochez toutes les cases et validez

Choisir HermiT 1.4.3.456 et non ELK

|                            | New Entities Metadata                                        | New Ontologies                    | OWLViz          | Plugins       | Reasoner      | Renderer   | User details |  |
|----------------------------|--------------------------------------------------------------|-----------------------------------|-----------------|---------------|---------------|------------|--------------|--|
| ogy × Entities × Classes > | Annotations E                                                | Explanations                      | Gen             | eral          | Log           | New Entiti | es           |  |
| properties D               |                                                              |                                   |                 |               |               |            |              |  |
| Object properties          | Displayed Inferences Initial                                 | lization                          |                 |               |               |            |              |  |
| hy: owl:Thing              |                                                              |                                   |                 |               |               |            |              |  |
| 3                          |                                                              |                                   |                 |               |               |            |              |  |
| ng                         | Class inferen                                                | nces ⊻ Satisfiability             | (0 ms total/0   | ms average    |               |            |              |  |
| kBerry                     |                                                              | Equivalent C                      | asses (U ms to  | ital/0 ms av  | erage)        |            |              |  |
| Actuator                   |                                                              | Class Instance                    | (0 ms total/0   | ms average    | )             |            |              |  |
| speaker Communication      |                                                              | Class Instance     Disjoint Class | es (0 ms total) | /0 ms average | je)           |            |              |  |
| 4G                         |                                                              | E Disjoint clas                   | ses (o ms total | /u ms avera   | ye)           |            |              |  |
| Wifi                       | Object property inferen                                      | nces 🗹 Satisfiability             | (0 ms total/0   | ms average    |               |            |              |  |
| O<br>kevboard              |                                                              | Domains (0                        | ns total/0 ms   | average)      |               |            |              |  |
| Sensor                     | Ranges (0 ms total/0 ms average)                             |                                   |                 |               |               |            |              |  |
| Thermometer                | Equivalent Properties (0 ms total/0 ms average)              |                                   |                 |               |               |            |              |  |
| rice<br>Invironement       |                                                              | Super Prope                       | ties (0 ms tota | al/0 ms aver  | age)          |            |              |  |
| Phone                      | ✓ Inverse properties (0 ms total/0 ms average)               |                                   |                 |               |               |            |              |  |
|                            | Data property inferences I Domains (0 ms total/0 ms average) |                                   |                 |               |               |            |              |  |
|                            |                                                              | Equivalent P                      | operties (0 m   | s total/0 ms  | average)      |            |              |  |
|                            |                                                              | Super Prope                       | ties (0 ms tota | al/0 ms aver  | age)          |            |              |  |
|                            | Individual inferen                                           | nces I Types (0 ms                | total/0 ms ave  | rage)         |               |            |              |  |
|                            |                                                              | Object Prope                      | rty Assertions  | (0 ms total,  | /0 ms average | )          |              |  |
|                            |                                                              | Data Proper                       | y Assertions (  | ) ms total/0  | ms average)   |            |              |  |
|                            |                                                              | Same Individ                      | uals (0 ms tot  | al/0 ms ave   | rage)         |            |              |  |
|                            |                                                              |                                   |                 |               |               |            |              |  |
|                            |                                                              |                                   |                 |               |               |            |              |  |
|                            |                                                              |                                   |                 |               |               |            |              |  |
|                            | Reset preferences                                            |                                   |                 |               |               |            |              |  |
|                            |                                                              |                                   |                 |               |               |            |              |  |
|                            |                                                              |                                   | OK              | Annuler       |               |            |              |  |

#### Question 2 : Reasoner > Start reasoner

| Active Ontology Entities Classes Object Properties Individuals                                                                                                    | s by class [ | DL Query                                                                                                    |  |  |  |  |
|----------------------------------------------------------------------------------------------------|--------------|----------------------------------------------------------------------------------------------------|--|--|--|--|
| Class hierarchy (inferred)                                                                                                    |              | Annotations Usage                                                                                                    |  |  |  |  |
| Class hierarchy: owl:Thing                                                                                                    | 2088×        | Annotations: owl:Thing                                                                                                    |  |  |  |  |
| A<br>Owl:Thing<br>BlackBerry<br>Component<br>Actuator<br>Speaker<br>Communication<br>4G<br>gsm<br>Wifi<br>O IO<br>Keyboard<br>Sensor<br>Microphone<br>Thermometer | Asserted 💌   | Annotations                                                                                                    |  |  |  |  |
| <ul> <li>Device</li> <li>Environement</li> <li>AirQualityStation</li> <li>Hygrometer</li> <li>Phone</li> <li>Smartphone</li> <li>Telephone</li> </ul>             |              | Description: owl:Thing   Equivalent To ① SubClass Of ① General class axioms ① SubClass Of (Anonymous Ancestor) Instances ① Target for Key ① Disjoint With ① |  |  |  |  |

#### Question 2 : Raisonnement

| < > loT (https://lig-membres.imag.fr/port                                                                                                    | et/loT)                     |                                                                                | ▼ Search     |  |  |  |
|----------------------------------------------------------------------------------------------------|-----------------------------|--------------------------------------------------------------------------------|--------------|--|--|--|
| Device Phone Smartphone                                                                                                    |                             |                                                                                | L            |  |  |  |
| Active Ontology Entities Classes Object Prope                                                                                                    | erties Individuals by class | DL Query                                                                       |              |  |  |  |
| Class hierarchy Class hierarchy (inferred)                                                                                                    |                             | notations Usage                                                                |              |  |  |  |
| Class hierarchy: Smartphone                                                                                                    | 2 🛛 🗖 🗖 🗷                   | Annotations: Smartphone                                                        |              |  |  |  |
| 2 C. X                                                                                                    | Asserted 🔻                  | Annotations 🕀                                                                  |              |  |  |  |
| <ul> <li>owl:Thing</li> <li>BlackBerry</li> <li>Component</li> <li>Actuator</li> <li>speaker</li> <li>Communication</li> <li>4G</li> </ul>                                                                                                    |                             |                                                                                | -            |  |  |  |
| gsm<br>Wifi                                                                                                    |                             | Description: Smartphone                                                        |              |  |  |  |
| <ul> <li>IO</li> <li>keyboard</li> <li>Sensor</li> <li>Microphone</li> <li>Microphone</li> </ul>                                                                                                    |                             | Equivalent To<br>(hasComponent min 1 Wifi)<br>and (hasComponent min 1 gsm)     | <b>7</b> @×9 |  |  |  |
| First interference interference interfe |                             | SubClass Of 🕂<br>SubClass Of                                                   | 0000         |  |  |  |
| Smartphone     Telephone                                                                                                    |                             | General class axioms 🕂<br>SubClass Of (Anonymous Ancestor)                     |              |  |  |  |
|                                                                                                    |                             | <ul> <li>hasComponent some gsm</li> <li>hasComponent some Component</li> </ul> |              |  |  |  |
|                                                                                                    |                             | Instances 🕀                                                                    |              |  |  |  |
|                                                                                                    |                             | Target for Key 🕂                                                               |              |  |  |  |
|                                                                                                    |                             | Disjoint With                                                                  |              |  |  |  |
|                                                                                                    | (                           | Environement                                                                   |              |  |  |  |
|                                                                                                    |                             | Disjoint Union Of (+                                                           |              |  |  |  |

- Pour la classe SmartPhone, de nouvelles connaissances sont ajoutées par inférence (en jaune dans l'éditeur) comme suit :
- Disjoint avec Composant •
- - Disjoint avec Environnement
- Ceci est dû au fait que : •

SmartPhone est une sousclasse de Phone.

Phone est disjoint de Component, et Phone est disjoint de Environment.

SmartPhone hérite donc des caractéristiques de sa superclasse, (à savoir SmartPhone disjoint avec Component et SmartPhone disjoint avec Environment.

#### Question 2 : Raisonnement

- Ensembles des classes modifiées :
  - Toutes les sous-classes de Component sont disjointes de Device
  - Il en est de même pour toutes les sous-classes de Environement qui sont disjointes avec Device
  - Environement étant disjoint avec Phone, ces sous-classes le sont aussi
  - Il en est de même pour toutes les sous-classes de Phone qui sont disjointes avec Environement
  - BlackBerry est reconnu en tant que sous classe de Smartphone après inférence, du fait de sa description avant inférence
- Remarque : lorsqu'apparaissent des inconsistances : owl:Nothing en rouge est mentionné dans la fenêtre de navigation.

#### Question 3.0 : Query DL

- Window > Tabs, cochez DL Query,
- DL pour decription logic
- Direct superclasses, Equivalent classes **et** Direct subclasses **sont bien cochées**

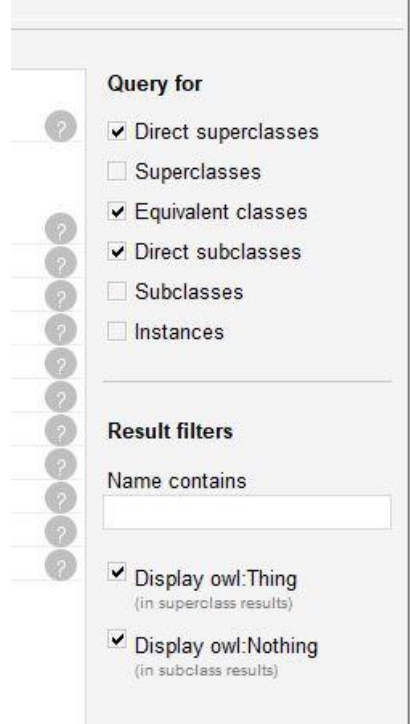

#### Question 3.0 :

| Asserted       Query (class expression)         Output       BlackBerry         Component       Device and (is ComponentOf some Devi         Device       Device and (is ComponentOf some Device)                                                                                                    | ce)                                                                                                    |          |
|----------------------------------------------------------------------------------------------------|----------------------------------------------------------------------------------------------------|----------|
| • • • • • • • • • • • • • • • • • • •                                                                                                    | pe)                                                                                                    |          |
|                                                                                                    |                                                                                                    |          |
| Execute Add to ontology                                                                                                    |                                                                                                    |          |
| Query results                                                                                                    |                                                                                                    |          |
| Equivalent classes (1 of 1)  where the output of the output of the outpu | Query for<br>Direct superclasses<br>Superclasses<br>Control Control Contr | Pas de   |
| Generation                                                                                                    | Contraction of the set of the set of the        | colution |
| BlackBerry                                                                                                    | 🔗 🔽 Subclasses                                                                                                    | solutio  |
| <ul> <li>Hygrometer</li> <li>Microphone</li> </ul>                                                                                                    | Instances                                                                                                    |          |
| <ul> <li>Telephone</li> <li>Thermometer</li> </ul>                                                                                                    | Result filters                                                                                                    |          |
| Sector Sector Se | Name contains                                                                                                    |          |
| eyboard                                                                                                    | Õ                                                                                                    |          |
| e speaker                                                                                                    | Display owl:Thing                                                                                                    |          |
| Direct subclasses (0 of 0)                                                                                                    | Display owl:Nothing<br>(in subclass results)                                                                                                    |          |

#### Question 3.0 :

- Est-il possible d'avoir un Telephone avec une connexion Wifi ?
- En syntaxe de Manchester :
- Telephone and (hasComponent some wifi)

## Q3.1 : Est-il possible d'avoir un Telephone avec une connexion Wifi ?

| IoT (https://lig-membres.imag.fr/portet/IoT) : [F:\Enseignement                                                                                                    | 2023\loT.owl]                                                                          | - 🗆 X     |                                                                                                    |
|----------------------------------------------------------------------------------------------------|----------------------------------------------------------------------------------------|-----------|----------------------------------------------------------------------------------------------------|
| File Edit View Reasoner Tools Refactor Window Help                                                                                                    |                                                                                        |           |                                                                                                    |
| Image: Image: |                                                                                        |           | Search                                                                                                    |
| Active ontology × Entities × Classes × Object properties × Data prop                                                                                                    | es $\star$ Annotation properties $\star$ Individuals by class $\star$ DL Query $\star$ | SWRLTab × |                                                                                                    |
| Class hierarchy: Telephone                                                                                                    | DL query:                                                                              |           |                                                                                                    |
| 🐮 🕵                                                                                                    | Asserted - Query (class expression)                                                    |           |                                                                                                    |
| V Subscription Statement                                                                                                    | Telephone and hasComponent some Wifi                                                   |           |                                                                                                    |
| v → Device<br>► ● Environement<br>v → ● Phone                                                                                                    | Execute Add to ontology                                                                |           |                                                                                                    |
| Smartphone                                                                                                    | Query results                                                                          |           |                                                                                                    |
|                                                                                                    | Subclasses (1 of 1)                                                                    |           | Query for         □ Direct superclasses         □ Superclasses         □ Equivalent classes         □ Direct subclasses         □ Direct subclasses         □ Subclasses         □ Instances         Result filters         Name contains         ✓ Display owl:Thing<br>(In superclass results)         ✓ Display owl:Nothing<br>(in subclass results) |

Pas de solution

### Q3.2 : Est-il possible d'avoir un Smartphone sans Wifi ?

| Class hierarchy: Smartphone                                                                                                    | 2 🛛 🖶 🗆 🗵  | DL query:                                   |                                              |                |
|----------------------------------------------------------------------------------------------------|------------|---------------------------------------------|----------------------------------------------|----------------|
| ** 🕵 🕺                                                                                                    | Asserted 🛩 | Query (class expression)                    |                                              |                |
| <ul> <li>owiThing</li> <li>BlackBerry</li> <li>Component</li> <li>speaker</li> <li>Gommunication</li> <li>4G</li> <li>gsm</li> <li>Wifit</li> <li>IO</li> <li>Keyboard</li> <li>Sensor</li> <li>Microphone</li> <li>Thermometer</li> <li>Device</li> </ul> |            | Smartphone and not (hasComponent some Wifi) |                                              |                |
| AirQuality Station                                                                                                    |            |                                             |                                              | Pas de solutio |
| Phone Smartphone                                                                                                    |            | Query results                               | Questo                                       |                |
| Telephone                                                                                                    |            | Equivalent classes (1 of 1)                 | Query for                                    |                |
|                                                                                                    |            | owi:Nothing                                 | Oirect superclasses                          |                |
|                                                                                                    |            |                                             | □ Superclasses                               |                |
|                                                                                                    |            | Direct superclasses (11 of 11)              | Equivalent classes                           |                |
|                                                                                                    |            | 4G                                          | Direct subclasses                            |                |
|                                                                                                    |            | ArQuaity Station                            | Subclasses                                   |                |
|                                                                                                    |            |                                             |                                              |                |
|                                                                                                    |            | Micronhone                                  | a instances                                  |                |
|                                                                                                    |            |                                             |                                              |                |
|                                                                                                    |            | Thermometer                                 | Result filters                               |                |
|                                                                                                    |            | Wifi                                        |                                              |                |
|                                                                                                    |            | asm                                         | Name contains                                |                |
|                                                                                                    |            | expoard                                     | ő –                                          |                |
|                                                                                                    |            | speaker                                     | Display owl:Thing<br>(in superclass results) |                |
|                                                                                                    |            | Direct subclasses (0 of 0)                  |                                              |                |
|                                                                                                    |            |                                             | Display owi:Nothing                          |                |

## Q3.3 : Un Smartphone a-t-il toujours un Microphone ?

| Class hierarchy: Smartphone                                                                                                    | 2 🛛 🖶 🔳 🗶             | DL query:                                          |                       |                    |
|----------------------------------------------------------------------------------------------------|-----------------------|----------------------------------------------------|-----------------------|--------------------|
|                                                                                                    | Asserted <del>-</del> | Query (class expression)                           |                       |                    |
| <ul> <li>owl:Thing</li> <li>BlackBerry</li> <li>Component</li> <li>Actuator</li> <li>speaker</li> <li>Communication</li> <li>4G</li> <li>gsm</li> <li>Wifi</li> <li>IO</li> <li>keyboard</li> <li>Sensor</li> <li>Microphone</li> <li>Thermometer</li> </ul> |                       | Smartphone and not (hasComponent min 1 Microphone) |                       | Pas de<br>solutior |
| Environement     AirQualityStation     Hygrometer                                                                                                    |                       | Execute Add to ontology                            |                       |                    |
| Phone                                                                                                    |                       | Query results                                      |                       |                    |
| Telephone                                                                                                    |                       | Equivalent classes (0 of 0)                        | Query for             |                    |
|                                                                                                    |                       |                                                    | ✓ Direct superclasses |                    |
| s                                                                                                    |                       | Smartphone                                         | Superclasses          |                    |
|                                                                                                    |                       |                                                    | Equivalent classes    |                    |
|                                                                                                    |                       | Direct subclasses (1 of 1)                         | Direct subclasses     |                    |
|                                                                                                    |                       | e owl:Nothing                                      | Subclasses            |                    |
|                                                                                                    |                       |                                                    | Instances             |                    |
| A                                                                                                    |                       |                                                    | - <u> </u>            |                    |

#### Question 4 : Créer des individus

- On a besoin de Individuals du panneau Description pour rentrer les classes et Property assertions pour décrire les propriétés.
- Window > Views > Individual views > cocher les panneaux ci-dessus

#### 4.1 Ajout : fairphone\_1

| Active ontology   | Entities | Classes    | Object properties | Annotation properties | Individuals by class DL Query         |           |
|-------------------|----------|------------|-------------------|-----------------------|---------------------------------------|-----------|
| Annotation prop   | erties   |            | Datatypes         | Individuals           | Description: fairphone_1              | 2 🗆 🗖 🗵 🗵 |
| Classes           | Object   | properties | Dat               | ta properties         | Types +                               |           |
| Individuals: fail | phone_1  | i.         |                   | 080                   | Device                                | 0000      |
| fairphone_1       |          |            |                   |                       | Same Individual As                    |           |
|                   |          |            |                   |                       | Property assertions: fairphone_1      |           |
|                   |          |            |                   |                       | Object property assertions            |           |
|                   |          |            |                   |                       | Data property assertions 🛨            |           |
|                   |          |            |                   |                       | Negative object property assertions 🕀 |           |
|                   |          |            |                   |                       | Negative data property assertions 🕀   |           |
|                   |          |            |                   |                       |                                       |           |

Idem pour micro\_1 instance de microphone et gsm\_1 instance de GSM

#### 4.2 : "fairphone\_1" ait "micro\_1" comme composant , "gsm\_1" soit un composant de "fairphone\_1"

| Active ontology Entities Classes Object properties Annot | ation properties Individuals by class DL Query |                                                                                                    | the second is the bid of the share DL Owen |
|----------------------------------------------------------|------------------------------------------------|----------------------------------------------------------------------------------------------------|--------------------------------------------|
| Annotation properties Datatypes Individuals              | Description: fairphone_1                       | Active ontology Entities Classes Object properties Annota<br>Annotation properties Datatypes Individuals | Description: micro_1                       |
| Individuals: fairphone_1                                 | Types 🕂<br>Device                              | Classes Object properties Data properties Individuals: micro_1                                           | Types +<br>Microphone ? @ 20               |
| fairphone_1                                              | Same Individual As 🕀                           | <pre>◆ fairphone_1 ◆ gsm_1</pre>                                                                         | Same Individual As 🛨                       |
| micro_1                                                  | Property assertions: fairphone_1               | i micro_1                                                                                                | Property assertions: micro_1               |
|                                                          | Object property assertions                     | 0                                                                                                    | isComponentOf fairphone_1 2000             |
|                                                          | Data property assertions                       |                                                                                                    | Data property assertions +                 |
|                                                          | Negative object property assertions 🕀          |                                                                                                    | Negative data property assertions          |
|                                                          | Negative data property assertions              | 1                                                                                                    |                                            |

Micro\_1 isComponentOf fairphone\_1 fairphone\_1 hasComponent gsm\_1

#### 4.3 Inférence : Fairphone\_1 isA Phone

| Active ontology                  | Entities    | Classes | Object | properties   | Annota | tion properties | Individuals by class  | DL Query |
|----------------------------------|-------------|---------|--------|--------------|--------|-----------------|-----------------------|----------|
| Annotation prop                  | perties     | Data    | types  | Individu     | als    | Description:    | fairphone_1           | ?∎∎■×    |
| Classes C                        | Dbject prop | erties  | Dat    | a properties | s      | Types           |                       |          |
| Individuals: fai                 | rphone_1    |         |        | П            |        | Device          |                       | 0000     |
| ◆* 💥                             |             |         |        |              |        | Phone           |                       | 20       |
| <pre>fairphone_1     gsm_1</pre> |             |         |        |              |        | Same Individual | As 🗭                  |          |
| micro_1                          |             |         |        |              |        | Property ass    | ertions: fairphone_1  |          |
|                                  |             |         |        |              |        | Object property | assertions 😗          |          |
|                                  |             |         |        |              |        | hasCor          | nponent gsm_1         | 0000     |
|                                  |             |         |        |              |        | hasCor          | mponent micro_1       | ?@       |
|                                  |             |         |        |              |        | Data property a | ssertions 🕂           |          |
|                                  |             |         |        |              |        | Negative object | property assertions 🕀 |          |
|                                  |             |         |        |              |        | Negative data p | roperty assertions 🕂  |          |
|                                  |             |         |        |              |        |                 |                       |          |

#### 5.1 : web des données

#### • https://dbpedia.org/ontology/Battery

DBpedia 

Browse using 

Formats

#### About: pile

An Entity of Type : Class, from Named Graph : http://dbpedia.org/resource/classes#, within Data Space : live.dbpedia.org

The battery (type) used as energy source in vehicles.

| Property            | Value                                                       |
|---------------------|-------------------------------------------------------------|
| rdf:type            | <ul> <li>owt:Class</li> </ul>                               |
| rdfs:comment        | The battery (type) used as energy source in vehicles. (en)  |
| rdfs:label          | <ul> <li>battery (en)</li> </ul>                            |
|                     | <ul> <li>pile (fr)</li> </ul>                               |
| rdfs:subClassOf     | <ul> <li>dbo:Device</li> </ul>                              |
| owt:equivalentClass | <ul> <li>wikidata:Q267298</li> </ul>                        |
| prov:wasDerivedFrom | http://mappings.dbpedia.org/index.php/OntologyClass:Battery |
| ow:sameAs           | ■ dbo:Battery                                               |
| is rdf:type of      | dbr:Nickel–zinc_battery                                     |
|                     | dbr:Lithium-air_battery                                     |
|                     | dbr:Zinc-air_battery                                        |

## 5.2 Enrichir la base de connaissances

https://dbpedia.org/sparql

ou bien

• http://live.dbpedia.org/sparql/

← → C ▲ ☑ ☑ live.dbpedia.org/sparql/
 ✿ Les plus visités S GraphDB Workbench 
 Sign in · GitLab VocBench 
 dblp: computer science

Virtuoso SPARQL Query Editor

Default Data Set Name (Graph IRI)

http://dbpedia.org

#### Query Text

select distinct ?Concept where {[] a ?Concept} LIMIT 100

(Security restrictions of this server do not allow you to retrieve remote RDF data, see details.)

| Results Format:    | HTML          | ~                                                         |
|--------------------|---------------|-----------------------------------------------------------|
| Execution timeout: | 30000         | milliseconds (values less than 1000 are ignored)          |
| Options:           | Strict check  | ing of void variables                                     |
|                    | Strict check  | ing of variable names used in multiple clauses but not lo |
|                    | Suppress er   | rrors on wrong geometries and errors on geometrical op    |
|                    | 🗌 Log debug i | nfo at the end of output (has no effect on some queries   |
|                    | Generate S    | PARQL compilation report (instead of executing the que    |

(The result can only be sent back to browser, not saved on the server, see details)

# 5.3 Enrichir la base de connaissances

- https://dbpedia.org/sparql
  ou bien
- http://live.dbpedia.org/sparql/

WHERE {
?subject ?predicate dbo:Battery

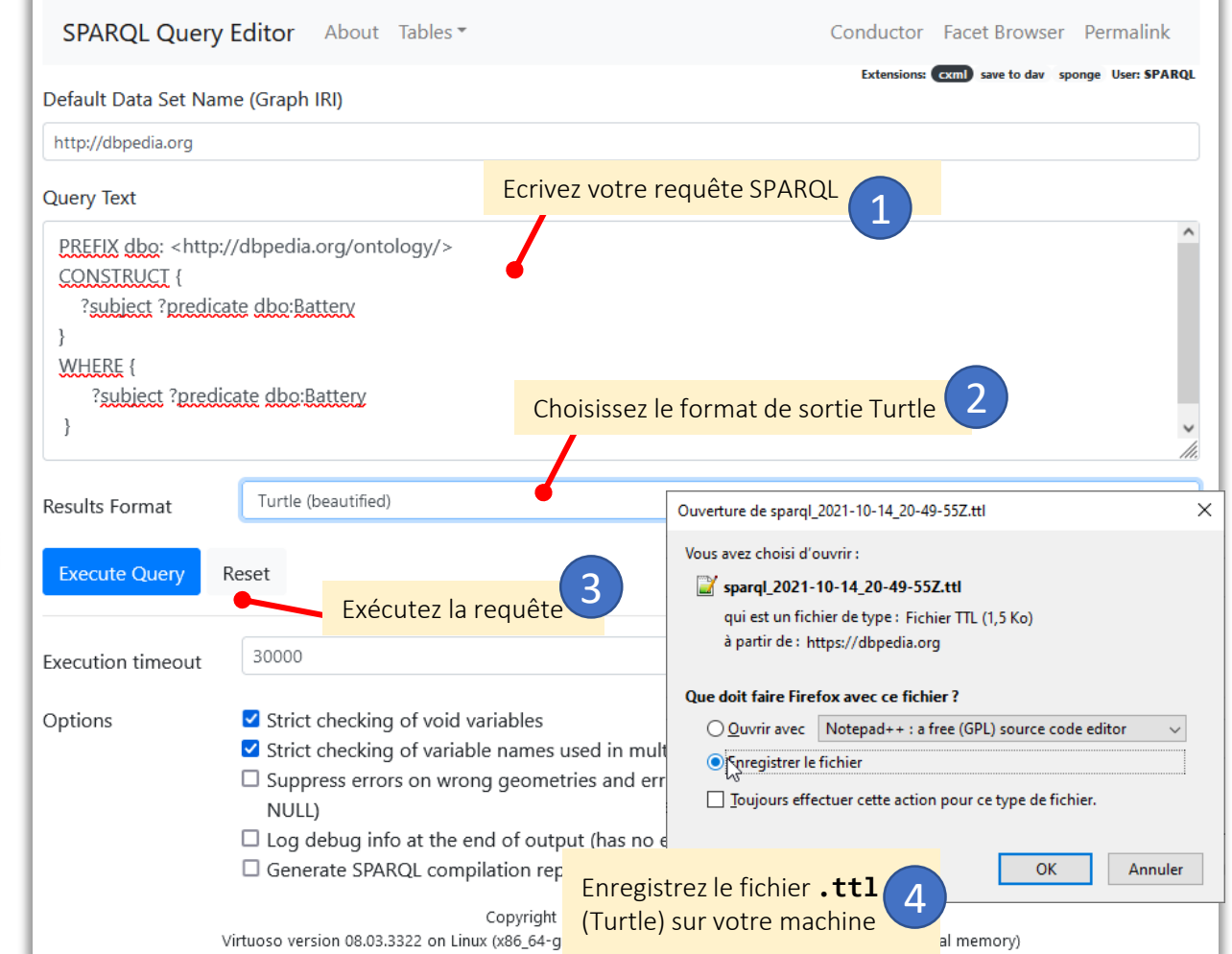

### 5.3c Enrichir la base de connaissances

 Enregistrer sous "resultat-1.ttl" sur la page de résultats. Oprefix rdf: <http://www.w3.org/1999/02/22-rdf-syntaxns#> . @prefix dbo: <http://dbpedia.org/ontology/> . <http://dbpedia.org/resource/Nickel\u2013zinc battery> rdf:type dbo:Battery . <http://dbpedia.org/resource/Lithium\u2013air battery> rdf:type dbo:Battery . <http://dbpedia.org/resource/Zinc\u2013air battery> rdf:type dbo:Battery . <http://dbpedia.org/resource/> . Oprefix dbr: dbr:Silver-oxide battery rdf:type dbo:Battery . dbr:Superconducting magnetic energy storage rdf:type dbo:Battery . dbr:Lithium-ion battery rdf:type dbo:Battery . dbr:Alkaline battery rdf:type dbo:Battery . <http://dbpedia.org/resource/Nickel\u2013cadmium battery> rdf:type dbo:Battery . <http://dbpedia.org/resource/Aluminium\u2013air battery> rdf:type dbo:Battery . <http://dbpedia.org/resource/Nickel\u2013iron battery> rdf:type dbo:Battery . <http://dbpedia.org/resource/Nickel\u2013hydrogen battery> rdf:type dbo:Battery . <http://dbpedia.org/resource/Nickel \u2013metal hydride battery> rdf:type dbo:Battery . dbr:Lithium-ion capacitor rdf:type dbo:Battery . <http://dbpedia.org/resource/Lithium\u2013titanate battery> rdf:type dbo:Battery . <http://dbpedia.org/resource/Lead\u2013acid battery> rdf:type dbo:Battery . dbr:Vanadium redox battery rdf:type dbo:Battery . dbr:Lithium iron phosphate battery rdf:type dbo:Battery . <http://dbpedia.org/resource/Zinc\u2013bromine battery> rdf:type dbo:Battery . <http://dbpedia.org/resource/Lithium\u2013sulfur battery> rdf:type dbo:Battery . dbr:Lithium-titanate battery rdf:type dbo:Battery . <http://www.w3.org/2000/01/rdf-schema#> . Oprefix rdfs:

#### 5.4a Incorporer ces éléments dans l'ontologie

- Arrêter le raisonneur : menu Reasoner > Stop reasoner
- Active Ontology,
- Panneau Window > Ontology view > Imported Ontology

| Active ontology × | Entities × Classe       | s × Object properties     | * Annotation proper | ties × Individuals by clas | ss × DL Query × |
|-------------------|-------------------------|---------------------------|---------------------|----------------------------|-----------------|
| Ontology header   |                         |                           |                     |                            |                 |
| Ontolo            | gy IRI https://lig-mei  | mbres.imag.fr/portet/loT  |                     |                            |                 |
| Ontology Versio   | on IRI e.g. https://lig | -membres.imag.fr/portet/l | eT/1.0.0            |                            |                 |
| Annotations 🕀     |                         |                           |                     |                            |                 |
|                   |                         |                           |                     |                            |                 |
|                   |                         |                           |                     |                            |                 |
|                   |                         |                           |                     |                            |                 |
|                   |                         |                           |                     |                            |                 |
|                   |                         |                           |                     |                            |                 |
|                   |                         |                           |                     |                            |                 |
|                   |                         |                           |                     |                            |                 |
| Ontology imports  | Ontology Prefixes       | General class axioms      | Imported ontologies |                            |                 |
| Imported ontolog  | ies:                    |                           |                     |                            |                 |
| Direct Imports 🕂  |                         |                           |                     |                            |                 |
| Indirect Imports  |                         |                           |                     |                            |                 |

5.4b Incorporer ces éléments dans l'ontologie

• cliquez sur Direct Imports + -> Import an ontology contained in a local file -> Continue -> Browse

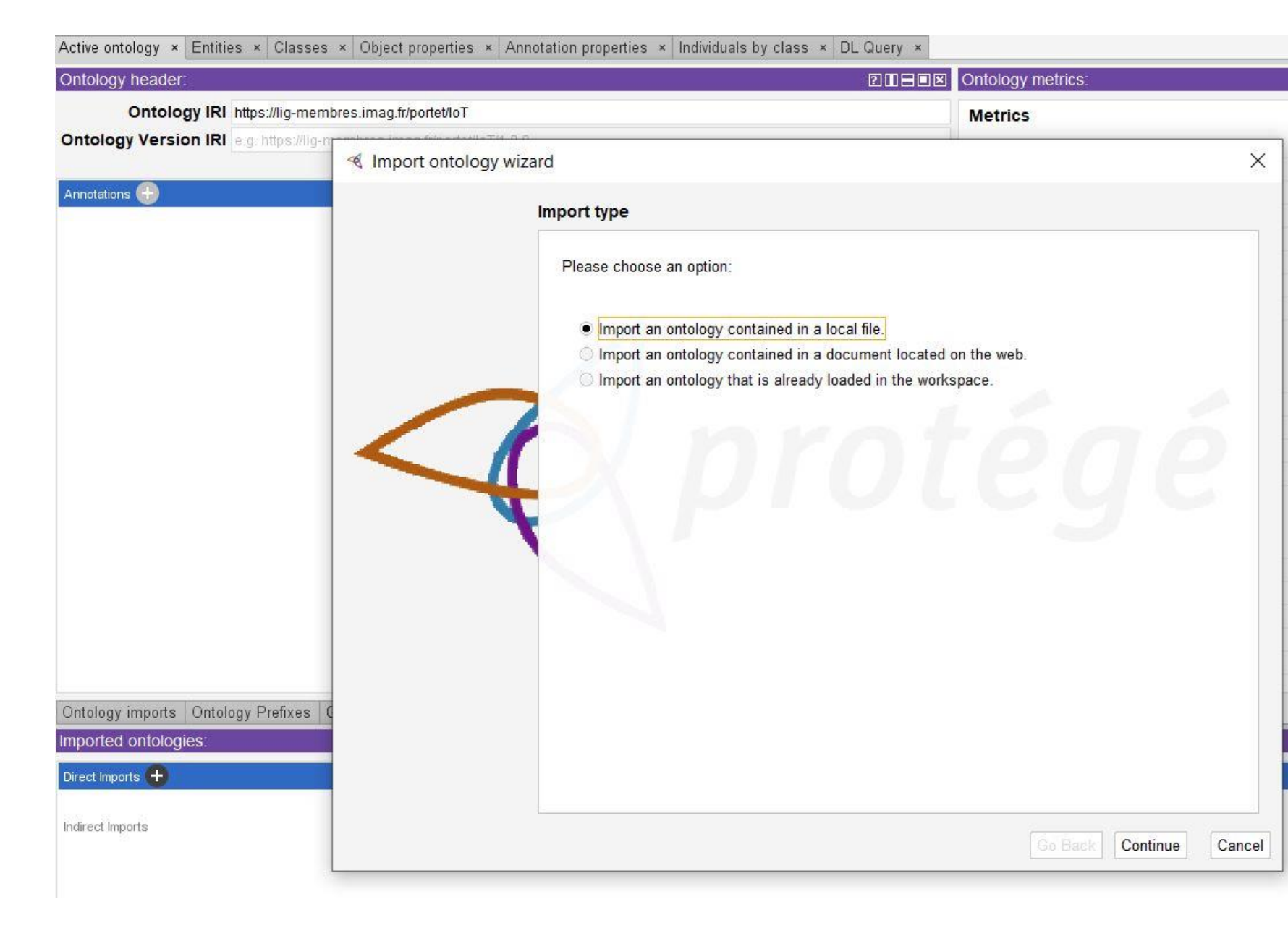

#### 5.4c Incorporer ces éléments dans l'ontologie

• cliquez sur Direct Imports + -> Import an ontology contained in a local file -> Continue -> Browse

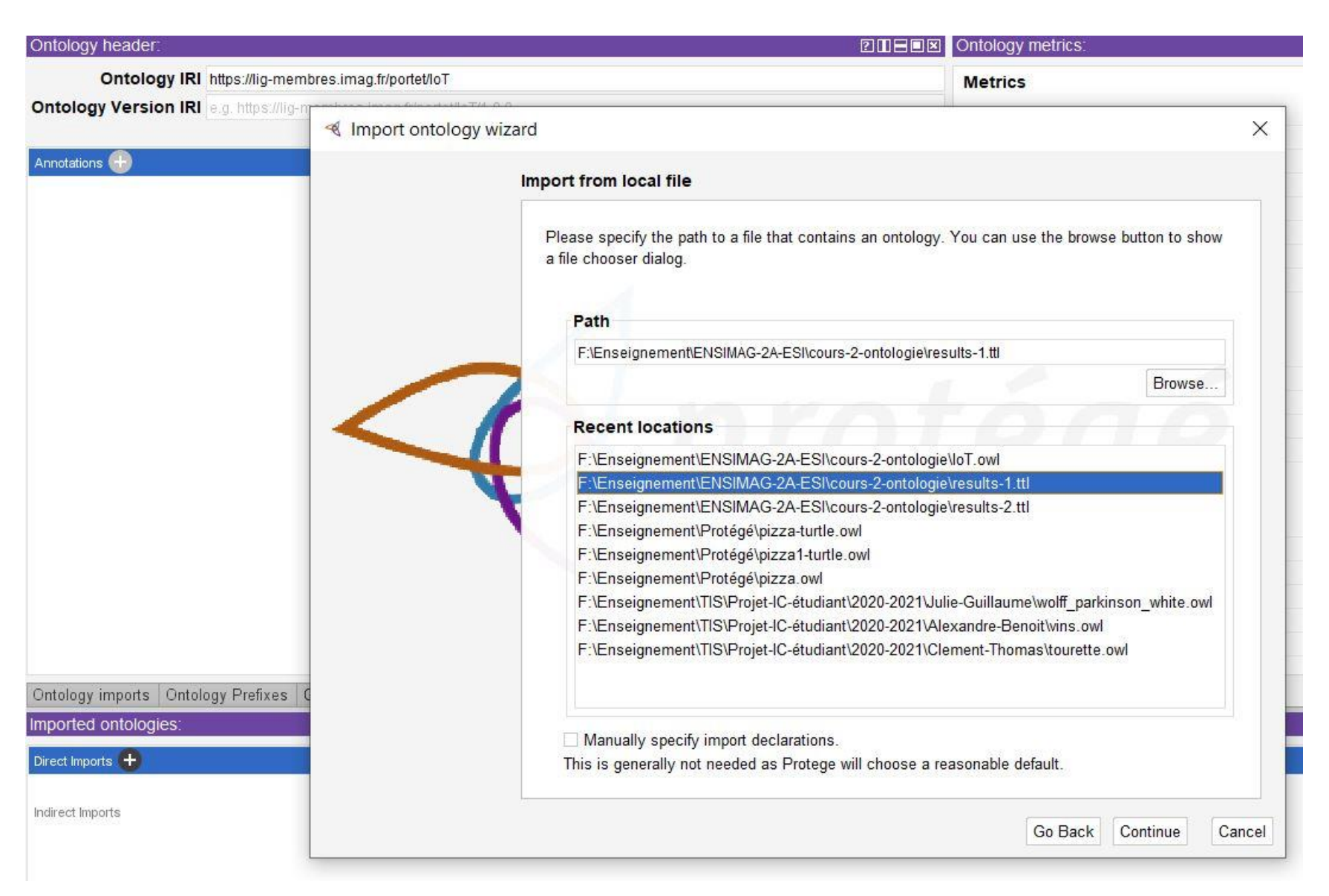

#### 5.4d Incorporer ces éléments dans l'ontologie

| notation properties                    | Datatypes | Individuals  | Description:                        | 20808 | Description: dbo Battery                        | 2080 |
|----------------------------------------|-----------|--------------|-------------------------------------|-------|-------------------------------------------------|------|
| asses Object properties                | Data      | i properties | Types 🕀                             | 60    | Equivalent To 🕂                                 |      |
| iss hierarchy: dbo:Battery             |           | 20808        |                                     |       | 10000000000000000000000000000000000000          |      |
|                                        |           | Asserted -   | Same Individual As 🕂                |       | SubClass Of 🕂                                   |      |
| owl:Thing<br>BlackBerry<br>Component   |           |              | Different Individuals               |       | General class axioms 🕒                          |      |
| Actuator     Speaker     Communication |           |              | Object property assertions          |       | SubClass Of (Anonymous Ancestor)                |      |
| 4G                                     |           |              |                                     |       | Instances 🕀                                     |      |
| Wifi                                   |           |              | Data property assertions            |       | dbpedia:Alkaline_battery                        | 000  |
| V- 0 IO                                |           |              |                                     |       | dbpedia:Aluminium%E2%80%93air_battery           | 200  |
| V Sensor                               |           |              | Negative object property assertions |       | dbpedia:Aluminium-air_battery                   | 20   |
| Microphone                             |           |              | Negative data property assertions   |       | dbpedia:Lead%E2%80%93acid_battery               | 000  |
| dho Battery                            |           |              | negative data property assertions   |       | dbpedia:Lead-acid_battery                       | 00   |
| Device                                 |           |              |                                     |       | dbpedia:Lithium%E2%80%93air_battery             | 20   |
| Environement                           |           |              |                                     |       | dbpedia:Lithium%E2%80%93sulfur battery          | 20   |
| Prone                                  |           |              |                                     |       | dbpedia:Lithium-ion_battery                     | 20   |
|                                        |           |              |                                     |       | dbpedia:Lithium-ion_capacitor                   | 20   |
|                                        |           |              |                                     |       | Usage: dbo:Battery                              | 205  |
|                                        |           |              |                                     |       | Show: V this V disjoints V named sub/superclass | es   |
|                                        |           |              |                                     |       | Found 64 uses of dhe Battery                    |      |

#### 5.5 Incorporer ces éléments dans l'ontologie

| unnotation properties                            | Datatynas       | uale       | Description:                        | Description: dbo:Battery                      |             |
|--------------------------------------------------|-----------------|------------|-------------------------------------|-----------------------------------------------|-------------|
| Classes Object properties                        | Data properties | uais       | Description:                        | Description, aborbattery                      |             |
| lass hierarchy: dbo Battery                      |                 |            | Types 🕂                             | <br>Equivalent To 🛨                           |             |
|                                                  |                 | Asserted - |                                     | <br>Subclass of A                             |             |
|                                                  |                 |            |                                     |                                               | 0000        |
| BlackBerry                                       |                 |            |                                     | Actuator                                      | 0000        |
| <ul> <li>Component</li> <li>Component</li> </ul> |                 |            | Property assertions:                | General class axioms                          |             |
| dbo:Battery<br>speaker                           |                 |            | Object property assertions 🕂        | SubClass Of (Anonymous Ancestor)              |             |
|                                                  |                 |            | Data property assertions 🕕          | Instances 🛨                                   |             |
| Wifi                                             |                 |            | Negative shiest preparty executions | dbpedia:Alkaline_battery                      | 008         |
| eyboard                                          |                 |            | Negative object property assertions | dbpedia:Aluminium%E2%80%93air_batter          | y 708       |
| V Sensor                                         |                 |            | Negative data property acceptions   | dbpedia:Aluminium-air_battery                 | 008         |
| Microphone                                       |                 |            | Negative data property assertions   | dbpedia:Lead%E2%80%93acid_battery             | 008         |
| V                                                |                 |            |                                     | dbpedia:Lead-acid_battery                     | <b>70</b> X |
| Environement                                     |                 |            |                                     | dbpedia:Lithium%E2%80%93air_battery           | 908         |
| Phone 🤤 Phone                                    |                 |            |                                     | dbpedia:Lithium%E2%80%93sulfur_batter         | y 708       |
|                                                  |                 |            |                                     | dbpedia:Lithium-ion_battery                   | 008         |
|                                                  |                 |            |                                     | Usage: dbo:Battery                            | 2080        |
|                                                  |                 |            |                                     | Show: V this V disjoints V named sub/supercla | isses       |
|                                                  |                 |            |                                     | Found 66 uses of the Potton                   |             |

5.6a Fairphone\_1 hasComponent dbpedia:Lithiumion\_battery

• ARRETER LE RAISONNEUR

### 5.6b Fairphone\_1 hasComponent dbpedia:Lithiumion\_battery

| Classes Object properties Data properties Annotation properties Datatypes Individuals | Description: fairphone_1                 |      |
|---------------------------------------------------------------------------------------|------------------------------------------|------|
| Individuals, fairphone_1                                                              |                                          |      |
| <ul> <li>◆ X</li> </ul>                                                               | Device                                   | 0080 |
| dbpedia:Alkaline_battery                                                              |                                          |      |
| dbpedia:Aluminium%E2%80%93air_battery                                                 | Same Individual As                       |      |
| dbpedia:Aluminium-air_battery                                                         |                                          |      |
| dbpedia:Lead%E2%80%93acid_battery                                                     | Petforent Individuale                    |      |
| dbpediaLead-acid_battery                                                              | Difference environment of                |      |
| dbpedia Lithium%E2%80%93air_battery                                                   |                                          |      |
| dbpedia:Lithium%E2%80%93sulfur_battery                                                | Property assertions: fairphone_1         |      |
| dbpedia:Lithium-ion_battery                                                           |                                          |      |
| dbpedia:Lithium-ion_capacitor                                                         | Object property assertions               |      |
| dbpedia Lithium-titanate_battery                                                      | hasComponent dbpedia:Lithium-ion_battery | 0000 |
| dbpedia:Lithium_iron_phosphate_battery                                                | hasComponent gsm_1                       | 0000 |
| dbpedia:Lithium-air_battery                                                           |                                          |      |
| dbpedia Lithium-sulfur_battery                                                        | Data property assertions                 |      |
| dbpedia:Lithium-titanate_battery                                                      |                                          |      |
| dbpedia:Nickel%E2%80%93cadmium_battery                                                |                                          |      |
| dbpedia:Nickel%E2%80%93hydrogen_battery                                               | Negative object property assertions      |      |
| dbpedia:Nickel%E2%80%93iron_battery                                                   |                                          |      |
| dbpedia:Nickel%E2%80%93metal_hydride_battery                                          | Negative data property assertions        |      |
| dbpedia:Nickel%E2%80%93zinc_battery                                                   |                                          |      |
| dbpedia:Nickel-cadmium_battery                                                        |                                          |      |
| I dbpedia:Nickel-hydrogen_battery                                                     |                                          |      |
| dbpedia:Nickel-iron_battery                                                           |                                          |      |
| dbpedia:Nickel-metal_hydride_battery                                                  |                                          |      |
| dbpedia:Nickel-zinc_battery                                                           |                                          |      |
| dbpedia.Silver-oxide_battery                                                          |                                          |      |
| dbpedia:Superconducting_magnetic_energy_storage                                       |                                          |      |
| dbpedia:Vanadium_redox_battery                                                        |                                          |      |
| dbpedia/Zinc%E2%80%93air_battery                                                      |                                          |      |
| dbpedia:Zinc%E2%80%93bromine_battery                                                  |                                          |      |
| dbpedia Zinc-air_battery                                                              |                                          |      |
| dbpedia:Zinc-bromine_battery                                                          |                                          |      |
| e fairphone_1                                                                         |                                          |      |
| ♥ gsm_1                                                                               |                                          |      |
| micro_1                                                                               |                                          |      |

#### 5.7a Modifier la requête sur dbpedia

• https://dbpedia.org/sparql

ou bien

• http://live.dbpedia.org/sparql/

}

#### 5.7 Enrichir la base de connaissances

Enregistrer sous
 "resultat 2.ttl" sur la page
 de résultats.

```
Oprefix rdf:
                <http://www.w3.org/1999/02/22-rdf-syntax-ns#> .
Oprefix dbo:
                <http://dbpedia.org/ontology/> .
Oprefix owl:
                <http://www.w3.org/2002/07/owl#> .
                rdf:type
                           owl:Class .
dbo:Battery
Oprefix wikidata:
                      <http://www.wikidata.org/entity/> .
                owl:equivalentClass
dbo:Battery
                                      wikidata: Q267298 .
Oprefix prov:
                <http://www.w3.org/ns/prov#> .
Oprefix ns5:
     <http://mappings.dbpedia.org/index.php/OntologyClass:> .
dbo:Battery
                prov:wasDerivedFrom
                                      ns5:Battery .
                <http://www.w3.org/2000/01/rdf-schema#> .
Oprefix rdfs:
                rdfs:subClassOf dbo:Device ;
dbo:Battery
     rdfs:comment
                      "The battery (type) used as energy source
in vehicles."@en ;
     rdfs:label "bater\u00EDa"@es ,
           "batterij"@nl ,
           "bateria"@pt ,
           "batteria"@it ,
           "pile"@fr ,
           "battery"@en ,
           "Batterie"@de .
```

#### Avant 5.8 Stopper le raisonneur

#### 5.8a Incorporer ces éléments dans l'ontologie

- Active Ontology,
- Panneau Window > Ontology view > Imported Ontology,

| Ontology header:      |                                                       |  |
|-----------------------|-------------------------------------------------------|--|
| Ontology IR           | https://lig-membres.imag.fr/portet/IoT                |  |
| Ontology Version IR   | e.g. https://lig-membres.imag.fr/portet/IoT/1.0.0     |  |
|                       |                                                       |  |
| Annotations 💮         |                                                       |  |
|                       |                                                       |  |
|                       |                                                       |  |
|                       |                                                       |  |
|                       |                                                       |  |
|                       |                                                       |  |
|                       |                                                       |  |
|                       |                                                       |  |
|                       |                                                       |  |
|                       |                                                       |  |
|                       |                                                       |  |
|                       |                                                       |  |
|                       |                                                       |  |
|                       |                                                       |  |
|                       |                                                       |  |
|                       |                                                       |  |
|                       |                                                       |  |
|                       |                                                       |  |
|                       |                                                       |  |
|                       |                                                       |  |
| Ontology imports Onto | ogy Prefixes General class axioms Imported ontologies |  |
| Imported ontologies:  |                                                       |  |
| -                     |                                                       |  |

5.8b Incorporer ces éléments dans l'ontologie

• Fenetre imported ontologies

• cliquez sur Direct Imports + -> Import an ontology contained in a local file -> Continue -> Browse

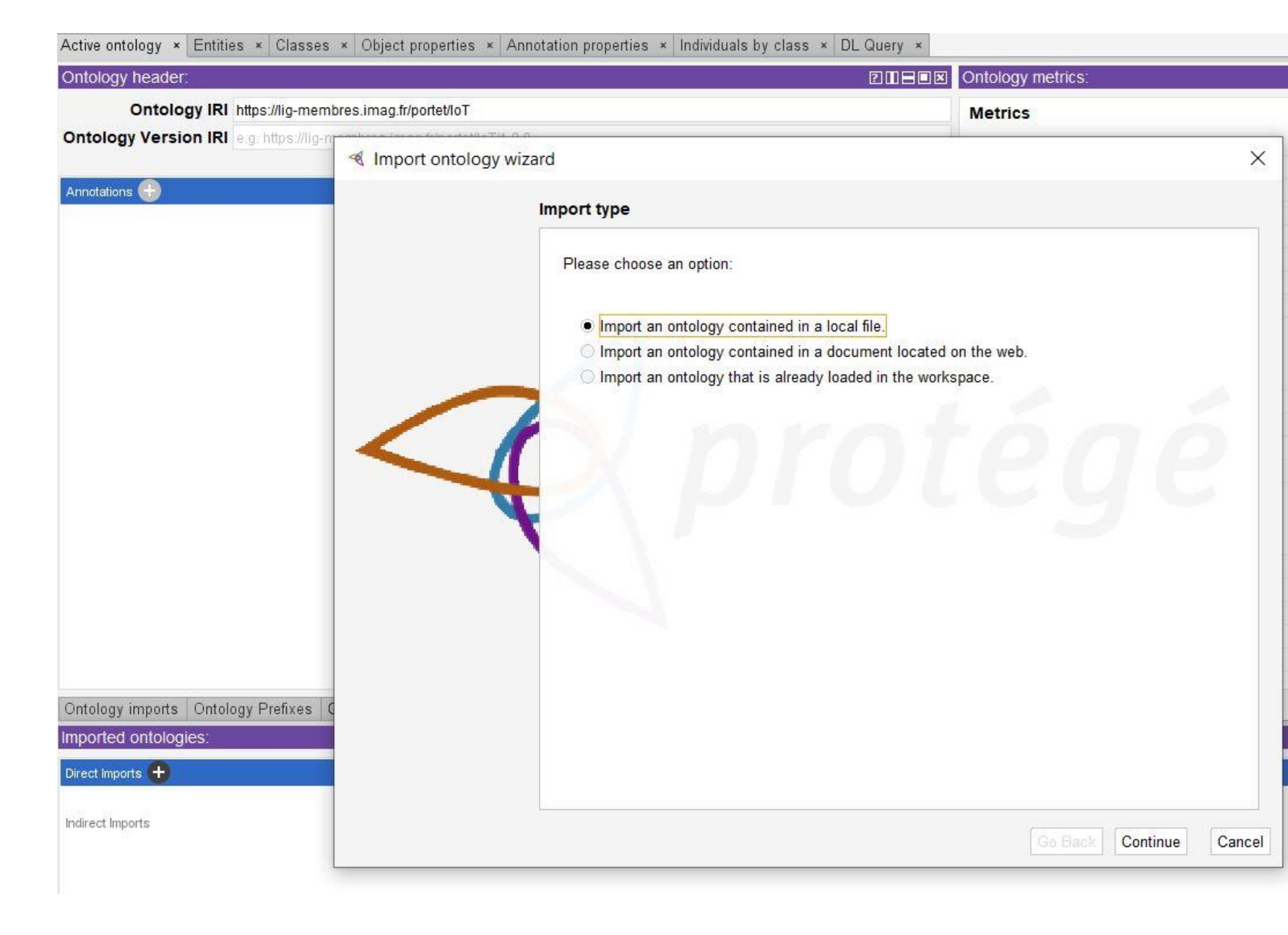

#### 5.8c Incorporer ces éléments dans l'ontologie

• cliquez sur Direct Imports + -> Import an ontology contained in a local file -> Continue -> Browse

| Import from local file                                                    |                                      |                |
|---------------------------------------------------------------------------|--------------------------------------|----------------|
| Please specify the path to a file that contains an a file chooser dialog. | n ontology. You can use the browse   | button to show |
| Fath                                                                      |                                      |                |
| F.Enseignement/ENSIMAG-2A-EShCours-2-0                                    | ntologievresults-2.tti               | Brenne         |
|                                                                           |                                      | browse         |
| Recent locations                                                          |                                      |                |
| F:\Enseignement\ENSIMAG-2A-ESI\cours-                                     | 2-ontologie\loT.owl                  |                |
| F:\Enseignement\ENSIMAG-2A-ESI\cours-                                     | 2-ontologie\results-1.ttl            |                |
| F:\Enseignement\ENSIMAG-2A-ESI\cours-                                     | 2-ontologie\results-2 ttl            | 3              |
| F:\Enseignement\Protégé\pizza-turtle.owl                                  |                                      |                |
| F:\Enseignement\Protégé\pizza1-turtle.owl                                 |                                      |                |
| F:\Enseignement\Protégé\pizza.owl                                         |                                      |                |
| F:\Enseignement\TIS\Projet-IC-étudiant\202                                | 20-2021\Julie-Guillaume\wolff_parkin | son_white.owl  |
| F:\Enseignement\TIS\Projet-IC-étudiant\202                                | 20-2021\Alexandre-Benoit\vins.owl    |                |
| F:\Enseignement\TIS\Projet-IC-etudiant\20.                                | 20-2021 Clement-Thomas tourette.or   | MI.            |
| Manually specify import declarations.                                     |                                      |                |
| This is generally not needed as Protege will o                            | choose a reasonable default.         |                |
|                                                                           |                                      |                |

#### 5.9 Incorporer ces éléments dans l'ontologie

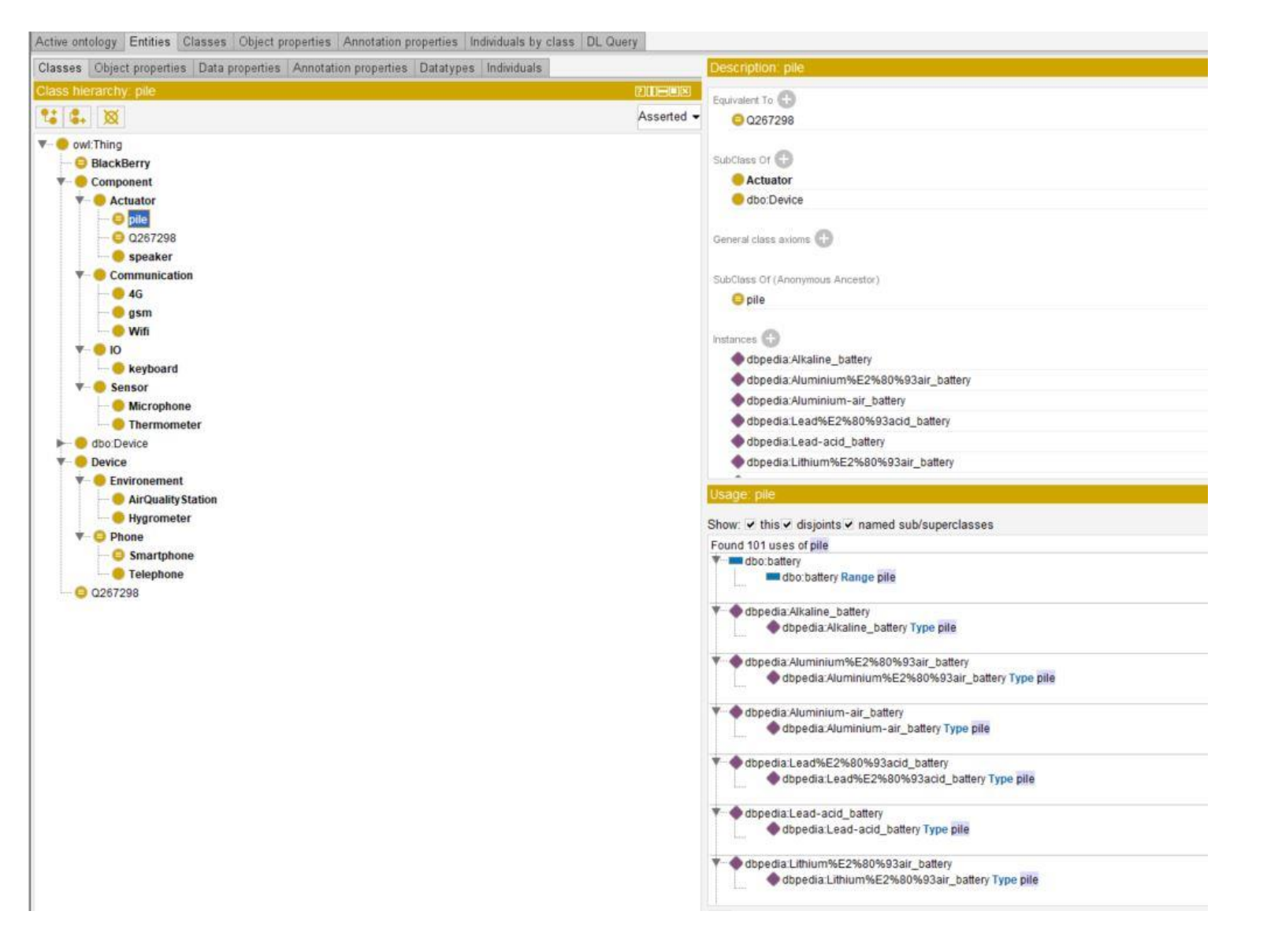

#### 5.9 commentaires sur l'ontologie

- Incohérente car :
  - Pile est sous classe de Actuator est donc de Component
  - Pile est aussi sous-classe de dbo:device
  - dbo:device est equivalente à device
- L'exécution du raisonneur aboutit à une ""ontologie incohérente"". Cela provient de :
- D'un côté :
- battery est une subClassOf dbo:Device (triplet importé)
- et battery est aussi une subClassOf Actuator (nous l'avons classé)
- et Actuator est une sous-classe de Component.
- Donc Battery est une sous-classe de Component.
- dbpedia:Lithium-ion\_battery est un (Type) Battery, alors dbpedia:Lithium-ion\_battery est aussi un (Type) Component.

D'un autre côté :

- dbo:Device est équivalent à Device (nous l'avons inséré maintenant) ce qui signifie que battery est subClassOf Device (par substitution)
- dbpedia:Lithium-ion\_battery est un (Type) Batterie, alors dbpedia:Lithium-ion\_battery est aussi un (Type) Dispositif

Maintenant, nous avons :

- dbpedia:Lithium-ion\_battery est aussi un (Type) Composant
- dbpedia:Lithium-ion\_battery est aussi un (Type) Dispositif
- Mais Device et Component sont disjoints, alors, contradiction, alors une ontologie incohérente.

#### 6 et 7. Ajout de classes

- Sous classe de speaker Smartspeaker
- Il convient d'ajouter la classe « «Vaccum » as a subClassOf «Device », et ensuite d'ajouter « SmartVaccum » as a subClassOf « Vaccum ».